## Setting the access mode for Time Clocks

This document provides information for setting the access mode at both the database and Time Clock levels.

## Step 1: Configuring the access mode at the database level

• In the property data table for the location, insert the following flag and value:

Tag:TagValue

showEmployeeSiteAccess: true

**Note:** This step is typically performed by a Unifocus Support Technician.

## Step 2: Setting the access mode in the Time Clock

You must log in to a Time Clock as an administrator before setting the access mode. Before logging in to the Time Clock as an administrator, you should know the following:

- Your administrator login number.
- The administrator PIN for you location.

To set the access mode in the Time Clock:

- 1. In the Enter your employee ID field, enter your administrator login number.
- 2. Press the green arrow.

UNIFOCUS

3. In the Enter the admin PIN field, enter your administrator PIN.

Note: The PIN varies depending on your location. The default PIN on each Time Clock is "0000."

The Time Clock Administrator screen appears.

4. Press Clock Settings.

The Time Clock Configuration dialog box appears.

- 5. Click the **Advanced Settings** tab.
- 6. Enter the password of the day.

Note: You must request the password of the day from Unifocus Support.

The Advanced Setting tab appears.

7. From the **Time Clock Mode** drop-down list, select the mode that you want for the Time Clock.

• Access—The Time Clock displays both onsite and offsite options for employees.

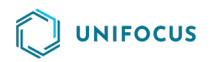

- Access On—The Time Clock displays only onsite options for employees (for example, at the Employee Entrance).
- Access Off—The Time Clock displays only offsite options for employees (for example, at the Employee Exit).
- 8. Click **OK**.

The Time Clock Configuration dialog box closes, and your changes are applied.